فايل راهنماي سيستم تسويه حساب و صدور مدرك فارغ التحصيلي

ويژه دانشجويان

برای درخواست صدور مدرک به بخش آموزش پورتال پویا ، مراجعه نمایید و سپس گزینه تسویه حساب فارغ التحصیلی-درخواست صدور مدرک را کلیک نمایید.

| CARACTERIZATION CONTRACTOR AND CONTRACTOR AND CONTR | 100 mar 100 mar 100 mar 100 mar 100 mar 100 mar 100 mar 100 mar 100 mar 100 mar 100 mar 100 mar 100 mar 100 mar | 18                                            | 10.55  |
|----------------------------------------------------------------------------------------------------|----------------------------------------------------------------------------------------------------|-----------------------------------------------|--------|
|                                                                                                    | ^                                                                                                    | 📰 منوی اصلی                                   |        |
|                                                                                                    |                                                                                                    | 🔡 شخصی                                        | R      |
| پیام های عمومی:                                                                                                    | ^                                                                                                    | 📰 آموزشی                                      | , met  |
|                                                                                                    | 100                                                                                                    | دروس ارائه شده ترم                            | 1<br>v |
| ليست دروس عمومي مغطع كارشناسي                                                                                                    |                                                                                                    | گرومهای درسی مجاز                             |        |
| اطلاع رسانی در خصوص سامانه گمیسیون بررسی موارد خاص (شماره یک)                                                                                                    |                                                                                                    | برنامه كتاسى                                  |        |
| اطلاع رسانی در خصوص سامانه کمیسیون بررسی موارد خاص (شماره دو)                                                                                                    |                                                                                                    | برنامه امتحانى                                |        |
| راهتمای فرآیند حذف تک درس                                                                                                    |                                                                                                    | اطلاعيه تمرات ترم                             |        |
| اطلاعیه مهم حذف درمورد حذف تکدرس (پیگیری انجام فرآیند)                                                                                                    |                                                                                                    | تاييديه                                       |        |
| دانشجویان متقاضی مجوز تردد و پارک خودرو                                                                                                    | 1                                                                                                    | اطلاعيه تمرات                                 |        |
| آیین نامه طرح ساماندهی تردد وسایل نقلیه در دانشگاه کاشان                                                                                                    |                                                                                                    | ارزشیایی اساتید                               |        |
| دستور العمل تردد و پارک خودروی دانشجویان در سال تحمیلی۹۹/۹۸                                                                                                    |                                                                                                    | تكاليف دروس                                   |        |
| معرفي طرح تاب جهت ثبت نام دانشجويان واساتيد                                                                                                    |                                                                                                    | حضور و غياب                                   |        |
| شیوه نامه اجرایی آیین نامه یکپارچه آموزشی دانشگاه کاشان                                                                                                    | -                                                                                                    | مجوزامتحان                                    | -      |
| آیین نامه تشویق و حمایت از نخبگان و سرآمدان شاهد و ایتارگر                                                                                                    | C                                                                                                    | تسویه حساب فارع التحسیلی<br>درخواست صدور مدرک | )      |
| جهت دریافت آیین نامه پذیرش بدون آزمون استعدادهای درخشان در دوره تحصیلی کارشناسی ارشد مصوب ۲۹۸/۱۰/۱                                                                                                    |                                                                                                    | 20                                            |        |
| 1990 B. A. Hill A. H. Start, and A. H. Start, and A. H. Hard and and                                                                                                    | ~ ~                                                                                                    | ثبت تام                                       | 15     |

دانشجویان محترم می توانند با توجه به درخواست خود نوع مدرک را مشخص کنند.

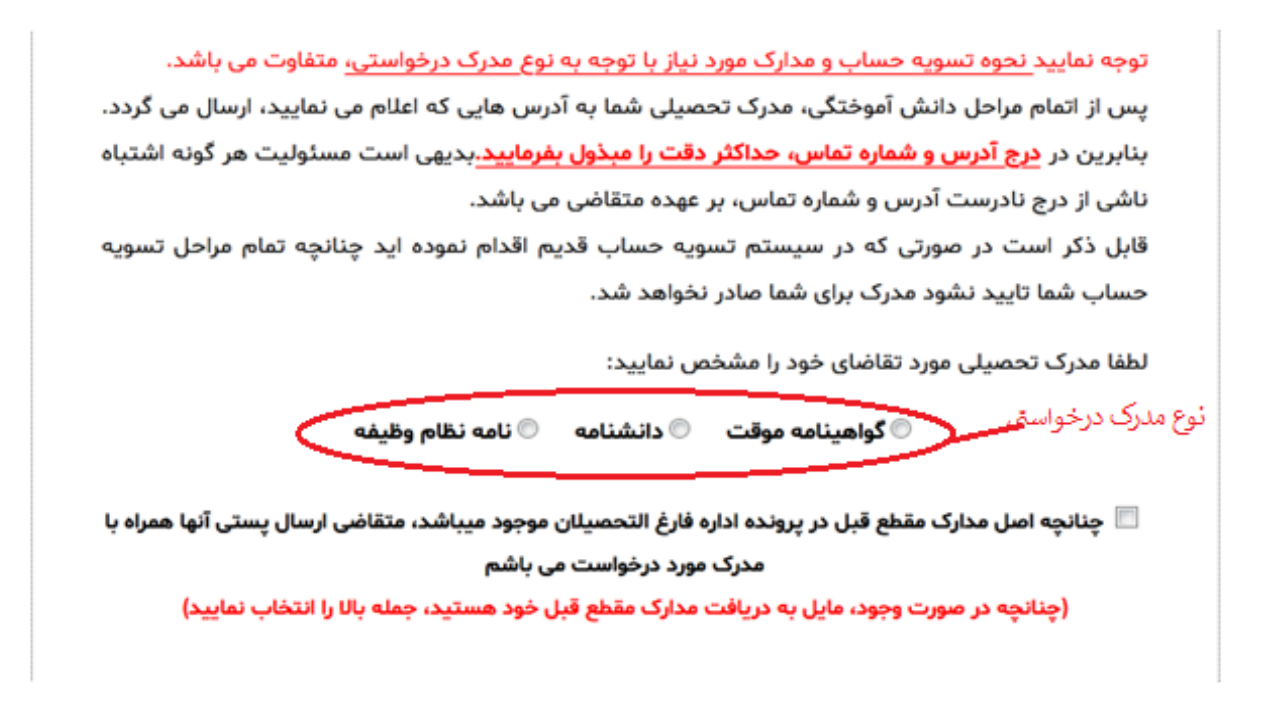

پس از مشخص کردن نوع درخواست، وارد مرحله ی بعد می شوید. در این مرحله با توجه به نوع مدرک مشخصات و مدارک مورد نیاز از دانشجو گرفته می شود.

با توجه به اینکه در انتها مدرک دانشجو از طریق پست ارسال می گردد، دانشجویان باید در ارسال آدرس و کدپستی خود دقت کافی نمایند.

| مشخصات فردى                                                                                                    |                          |                                       |  |  |  |
|----------------------------------------------------------------------------------------------------|--------------------------|---------------------------------------|--|--|--|
| ی نام خانوادگی قبلی:                                                                                                    | *ُنام خانوادگی: 🚛 🚛      | <sup>*</sup> نام: <b>چ</b> ا          |  |  |  |
|                                                                                                    | *نام خانوادگی (لاتین):   | *نام (لاتين):                         |  |  |  |
|                                                                                                    | *نام پدر (لاتین):        | نام پدر: محمدعلی                      |  |  |  |
| ۵۰/۱۹۸۵ *محل تولد (لاتین):                                                                                                    | تاریخ تولد (میلادی):۹/۱۵ | تاریخ تولد (شمسی): ۱ <b>۳٬۰۱۳٬۳۴۴</b> |  |  |  |
| <del>ار د جو آ</del> ن                                                                                                    | *شماره شناسنامه: 💳       |                                       |  |  |  |
| ن دانشجویان خارجی):                                                                                                    | *ملیت: ایران             |                                       |  |  |  |
| مدارک لازم جهت صدور مدرک<br>دقت شود نوع فایل مای ارسالی باید jpeg بوده و کمتر از ۶۰۰ کیلوبایت باشد                                                                                                    |                          |                                       |  |  |  |
| *مشخص بودن وضعیت نظام وظیفه با ارائه یکی از مدارک ذیل: (ویژه دانشجویان ذکور)                                                                                                    |                          |                                       |  |  |  |
| ا<br>(فتوکپی برابر با اصل شده کارت پایان خدمت یا فتوکپی برابر با اصل شده کارت معافیت دائم) یا (اصل و یا فتوکپی برابر با اصل شده گواهی اشتغال به تحصیل در مقطع بالاتر با<br>ذکر کلاسه پرونده یا اصل) و یا (فتوکپی برابر با اصل شده گواهی اشتغال به خدمت سربازی از یگان مربوطه) یا (فتوکپی برابر با اصل شده برگه آماده به خدمت سربازی که تاریخ |                          |                                       |  |  |  |
| No file selected.                                                                                                    | ہر غیبت) Browse          | اعزام آن سپری نشده باشد بدون مه       |  |  |  |
|                                                                                                    |                          | وضعيت اتمام طرح                       |  |  |  |
| نامه اتمام طرح یا معافیت از طرح رشته های دامپزشکی و علوم آزمایشگاهی دامپزشکی (ویژه دانشجویان ذکور برای رشتههای ذکر شده)                                                                                                    |                          |                                       |  |  |  |
|                                                                                                    | No                       | file selectedBrowse                   |  |  |  |
| مدرگ شما به آدرس زیر ارسال پستی خواهدشد. لطفا در انتخاب و درج این آدرس دقت فرمایید                                                                                                    |                          |                                       |  |  |  |
|                                                                                                    |                          | ا<br>نام نام خانولاگ رگیبنده :        |  |  |  |

| * کد پستی ده رقمی:                                                                                                    | <sup>*</sup> ادرس پستى:                                                                       |  |  |  |  |  |
|----------------------------------------------------------------------------------------------------|-----------------------------------------------------------------------------------------------|--|--|--|--|--|
| *شماره همراه:                                                                                                    | *شماره ثابت (به ممراه کد پیش شماره شهرستان):                                                  |  |  |  |  |  |
| *وضعیت نظام وظیفه:<br>مجوز ادامه تحصیل صادره از وظیفه عمومی با مهرو امضاء ✓                                                                                                    | *آپلود عکس (جهت صدور مدرک):<br>No file selectedBrowse اسعو اسعو اسعو اسعو اسعو اسعو اسعو اسعو |  |  |  |  |  |
| كيلوبايت باشد                                                                                                    |                                                                                               |  |  |  |  |  |
| مزینه تازم جهت صدور مدرک ۲۰۰۰۰ ریال میباشد.<br>این هزینه از <u>حساب خدمات دانشگاهی (استخر، تغذیه، کتابخانه و) ش</u> ما کسر خواهد شد. لطفا از موجودی این حساب خود اطمینان<br>حاصل نمایید.<br>جهت شارژ موجودی به منوی پرداخت الکترونیکی مراجعه و گزینه خدمات دانشگاهی(استخر، تغذیه، کتابخانه و) را انتخاب نمایید. |                                                                                               |  |  |  |  |  |

ارسال درخواست بررسني وضعيت پرونده تحصيلي

پس از ارسال مشخصات و مدارک درخواستی در صورتی که همه ی فیلدهای ستاره دار پر گردد درخواست شما با توجه به مقطع و رشته ی خود ارسال می شود.

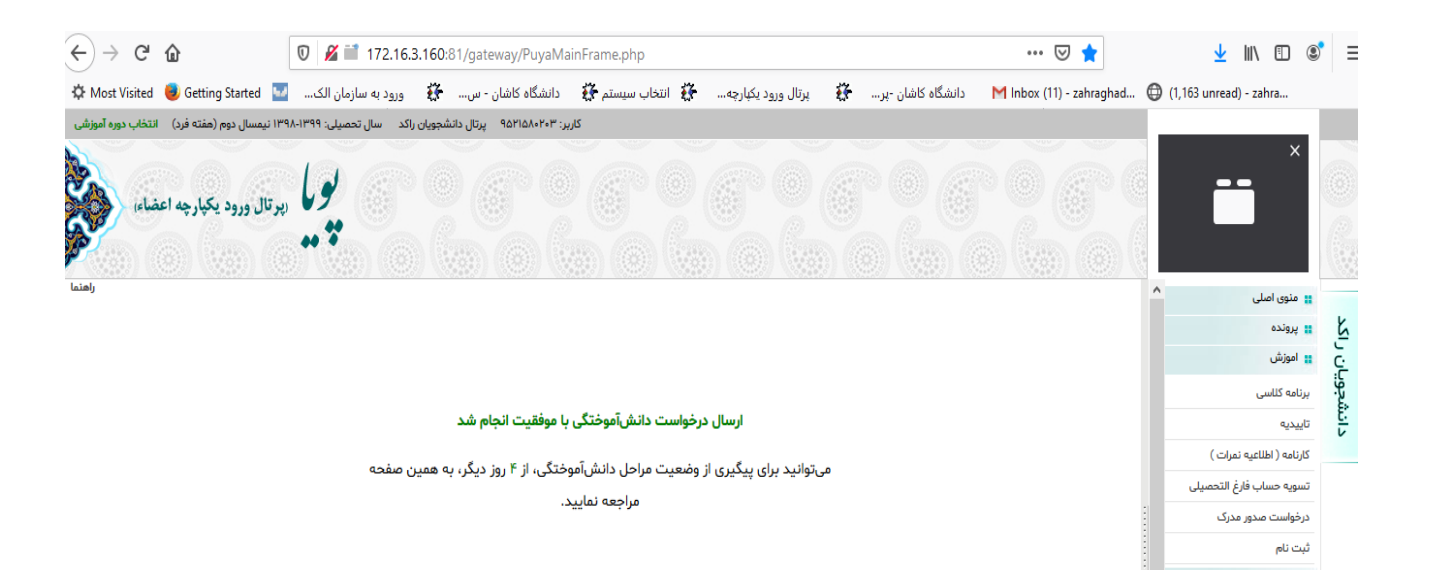

پس از ارسال درخواست، چنانچه دانشجو قبلا در سیستم تسویه حساب قدیم درخواست داده باشد در این بخش فقط بخش صدور مدرک فعال شده و از طریق لینک بالای صفحه می تواند وضعیت تسویه حساب قدیمی خود را بررسی کند و تا زمانی که تمام مراحل تسویه حساب انجام نشود مدرک دانشجو ارسال نمی گردد.

دانشجو اگر آدرس خود را اشتباه وارد کرده باشد می تواند از طریق لینک گذاشته شده آدرس خود را ویرایش نماید.

چنانچه دانشجو کارت دانشجویی خود را گم کرده باشد می تواند با مراجعه به بخش مالی از طریق پرداخت الکترونیکی هزینه آن را پرداخت نماید.

جهت ویرایش آدرس در فرم اولیه دانشآموختگی، کلیک کنید

<u>جهت مشاهده روند تسویه حساب قدیم خود، کلیک کنید</u>

فرم تسویه حساب شما در وضعیت "درخواست دانشجو" می باشد،

توجه: ستون سابقه در صورتی که یک مرحله بررسی شده باشد، تاریخ بررسی آن مرحله و در صورتی که بررسی نشده باشد، تاریخ ایجاد فرم تسویه حساب را نشان میدهد.

| سابقه      | توضيحات | وضعيت         | نوع مرحله           | مسئول                | نام واحد                                                  | رديف |
|------------|---------|---------------|---------------------|----------------------|-----------------------------------------------------------|------|
| 1299/02/12 |         | بررسی<br>نشدہ | بررسي پرونده تحصيلي | محمد عباسيان جوشقانى | کارشناس گروه آموزشی                                       | 1    |
| 1299/02/12 |         | بررسی<br>نشدہ | تسويه حساب          | سادات سیدی پور       | ازمایشگاه کامپیوتر ()                                     | ۲    |
| 1299/02/17 |         | بررسی<br>نشدہ | تسويه حساب          | محسن شكرريز          | سایت رایانه دانشکده مهندسی -مکانیک - برق و<br>کامپیوتر () | ٣    |
| 1299/02/12 |         | بررسی<br>نشدہ | تسويه حساب          | على عباسى            | کارگاه جوشکاری و کارگاه اتو مکانیک ()                     | ۴    |
| 1299/02/12 |         | بررسی<br>نشدہ | تسويه حساب          | محمد رضا کریمی نژاد  | کارگاه ماشین ابزار ()                                     | ۵    |
| 1899/08/11 |         | بررسی<br>نشدہ | تسويه حساب          | پرویز نوروزی قزاآنی  | انبار الکترونیک ()                                        | 9    |

وضعيت اوليه ارسال درخواست

## در نهایت وقتی وضعیت تمام مراحل، **تایید شده**، شود مراحل تسویه حساب و صدور مدرک به پایان رسیده و مدرک صادر می گردد.

| سابقه        | توضيحات                                                        | وضعيت     | نوع مرحله           | مسئول                          | نام واحد                                                  | رديف |
|--------------|----------------------------------------------------------------|-----------|---------------------|--------------------------------|-----------------------------------------------------------|------|
| 1899/08/0V   |                                                                | تأييد شده | بررسي پرونده تحصيلي | محمد عباسيان جوشقاني           | کارشناس گروه آموزشی                                       | 1    |
| 1899/08/08   |                                                                | تأييد شده | تسويه حساب          | سادات سیدی پور                 | آزمایشگاه کامپیوتر ()                                     | ۲    |
| 1299/°2/°A   |                                                                | تأييد شده | تسويه حساب          | محسن شكرريز                    | سایت رایانه دانشکده مهندسی -مکانیک - برق و<br>کامپیوتر () | ٣    |
| 1899/08/0V   |                                                                | تأييد شده | تسويه حساب          | على عباسى                      | کارگاه جوشکاری و کارگاه اتو مکانیک ()                     | ۴    |
| 1899/08/08   |                                                                | تأييد شده | تسويه حساب          | محمد رضا کریمی نژاد            | کارگاه ماشین ابزار ()                                     | ۵    |
| 1899/08/08   |                                                                | تأييد شده | تسويه حساب          | پرویز نوروزی قزاآنی            | انبار الکترونیک ()                                        | 9    |
| 1899/08/08   |                                                                | تأييد شده | تسويه حساب          | محمد رضا فتاح راوندى           | آزمایشگاه برق ()                                          | V    |
| 1899/08/08   |                                                                | تأييد شده | تسويه حساب          | ناهید جمالی                    | تحويل پايان نامه نانو ()                                  | ٨    |
| 1899/08/08   |                                                                | تأييد شده | تسويه حساب          | فاطمه عباسى نياسر              | كتابخانه علوم                                             | ٩    |
| 1899/08/08   |                                                                | تأييد شده | تسويه حساب          | رمضانعلی خدمتکار آرانی         | كتابخانه علوم انسانى                                      | 10   |
| 1899/08/0V   |                                                                | تأييد شده | تسويه حساب          | حسین دهقانی آرانی              | كتابخانه مهندسى                                           | -11  |
| 1899/08/08   |                                                                | تأييد شده | تسويه حساب          | معصومه ميرزائى                 | کتابخانه معماری و هنر                                     | ١٣   |
| 1299/02/02   |                                                                | تأييد شده | تسويه حساب          | فاطمه سادات هاشمی علی<br>آبادی | كتابخانه واحد خواهران                                     | ۱۳   |
| 1899/08/0V   |                                                                | تأييد شده | تسويه حساب          | زهرا چینی                      | كتابخانه بنياد مطهر                                       | ١۴   |
| 1899/08/08   |                                                                | تأييد شده | تسويه حساب          | زهرا فرازنده                   | تحويل پايان نامه دانشكده                                  | ۱۵   |
| 1899/° &/° A | تحویل نامه انجام نظرات اصلاحی هیئت داوران به تحصیلات<br>تکمیلی | تأييد شده | تسويه حساب          | محسنعلى فتحعلى زاده            | تحویل نامه نظرات اصلاحی داوران به تحصیلات<br>تکمیلی       | 19   |
| 1899/08/08   |                                                                | تأييد شده | تسويه حساب          | مريم منفصلى                    | كتابخانه طرح غدير                                         | 17   |
| 1899/08/08   |                                                                | تأييد شده | تسويه حساب          | معصومه بلورى                   | مدیریت پژوهشی                                             | 1/   |

نمایی از مراحل تسویه حساب و صدور مدرک

مرکز رایانه و فناوری اطلاعات

خرداد ۹۹